## Apêndice A

# Instalar o CARMEN

Este anexo mostra os passos para a instalação do CARMEN em um sistema Linux UBUNTU 8.04. Além disso, uma informação básica da instalação do CARMEN em UBUNTU pode ser encontrada em:

- https://wiki.ubuntu.com/carmen?highlight=%28carmen%29
- http://carmen.sourceforge.net/

#### A.1 Instalação dos Pacotes Necessários

Antes de mais nada, é preciso instalar os pacotes linux recomendados para membros do Laboratório de Robótica e Automação (LAR). Para tal, deve-se solicitar ao administrador da rede para criar uma conta no Servidor do LAR. Os passo para obter a lista de pacotes recomendados são:

- 1. Na barra superior do Ubuntu, Places e Connect to Server;
- Em Service Type escolher SSH, em Server colocar lars.mec.ua.pt, Folder /home e em User Name o nome escolhido para login. A opção Add bookmark cria um atalho que facilita futuros acessos;
- 3. Uma vez conectado ao servidor, deve-se aceder à pasta home/public/ tutorials e copiar para o Desktop o ficheiro SynapticMarkings;
- 4. Na barra superior do Ubuntu, System, Connect to Server, Administration e Synaptic Package Manager;
- 5. Já no **Synaptic**, carregar em **File**, **Read Markings** e selecionar o ficheiro descarregado anteriormente;

6. Carregar em Apply para descarregar e instalar os pacotes.

### A.2 Obtendo uma Cópia do Código CARMEN

- 1. Abra uma janela do terminal.
- 2. Crie uma pasta para armazenar a cópia e entre nesta pasta, por exemplo:

mkdir /home/procopio/workingcopies
cd /home/procopio/workingcopies

A partir de agora a pasta que contém as cópias do repositório será chamada LOCALCOPY.

3. Dentro da pasta criada execute o comando

svn checkout svn+ssh://USER@lars.mec.ua.pt/home/repositories/CarmenLar/carmen
svn checkout svn+ssh://USER@lars.mec.ua.pt/home/repositories/CarmenLar/ipc

Onde lê-se USER, deve-se escrever o nome de login criado pelo administrador da rede para permitir acesso ao servidor do LAR. O programa exigirá uma senha para acesso ao repositório.

4. Agora, para efeitos de padronização, deve-se criar links simbólicos na pasta pessoal do utilizador, por exemplo, /home/procopio/. Para isto deve-se aceder à pasta pessoal e executar os seguintes comandos:

```
ln -s LOCALCOPY/carmen carmen
ln -s LOCALCOPY/ipc ipc
```

#### A.3 Compilando os Programas

Deve-se realizar uma pequena alteração em um ficheiro do *opencv*, para isso execute:

sudo gedit /usr/include/opencv/cvaux.h

E comente a linha 1458, e guarde o ficheiro.

#include "cvvidsurv.hpp" para /\*#include "cvvidsurv.hpp"\*/

Finalmente pode-se iniciar a compilação dos programas. O primeiro a ser compilado deve ser o IPC. Portanto deve-se aceder à pasta do IPC (foi criado um link simbólico para ela na pasta pessoal do utilizador) e executar o comando make.

Após uma compilação bem sucedida do ipc, deve-se aceder à pasta do CARMEN e à pasta /src dentro da anterior, por exemplo ~/carmen/src e executar:

.\configure make make install

Algumas escolhas deverão ser feitas e sugere-se que sempre se escolha a opção por defeito, apenas carregando ENTER. Após algum tempo o CARMEN estará instalado e pronto para se utilizar.